## Pour consulter le travail à faire en tant qu'élève.

1/ Se connecter à elyco et cliquer sur le calendrier.

2/ Pour chaque discipline, cliquer sur le premier créneau de la semaine pour voir le travail à effectuer durant la semaine.

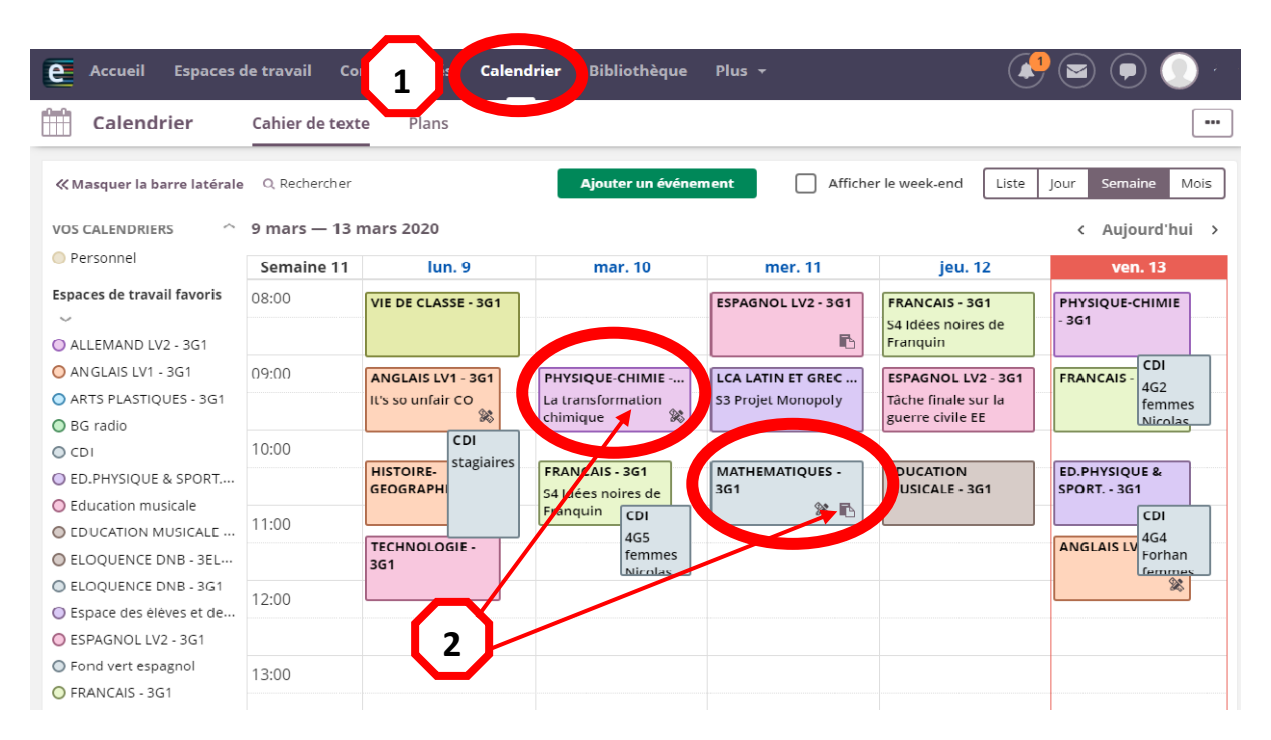

3/ Une fenêtre apparaît avec le titre de la séance et le travail à effectuer

4/ En bas, dans la partie « DEVOIR A LA MAISON » apparait la date pour laquelle le travail doit avoir été réalisé.

| Accueil Espaces of                                                                                                    | de travail Co  | mmunautés Caleno    | <b>drier</b> Bibliothèque Plus <del>-</del> | . 📢 🖾 🗭 🌔 |
|----------------------------------------------------------------------------------------------------|----------------|---------------------|---------------------------------------------|-----------|
| Calendrier                                                                                                    | Cahier de text | e Plans             |                                             |           |
| K Masquer la barre latérale       Q Rechercher       Ajouter un événement       Afficher le week-end       Liste       Jour       Semaine       Mage |                |                     |                                             |           |
| VOS CALENDRIERS                                                                                                    | 9 mars — 13 i  | mars 2020           | 10/03/2020, 09:10 - 10:05                   | × ,       |
| Personnel                                                                                                    | Semaine 11     | lun. 9              | n OPHYSIQUE-CHIMIE - 3G1                    |           |
| Espaces de travail favoris                                                                                                    | 08:00          | VIE DE CLASSE - 3G1 | 3                                           |           |
| O ALLEMAND LV2 - 3G1                                                                                                    |                |                     | CONTENU DE LA SÉANCE                        |           |
| O ANGLAIS LV1 - 3G1                                                                                                    | 09:00          | ANGLAIS LV1 - 3G1   | PHYSIC La transformation chimique           |           |
| ARTS PLASTIQUES - 3G1                                                                                                    |                | It's so unfair CO   | La tran f<br>chimich Relire le bilan        | 2<br>2    |
| O BG radio                                                                                                    | 10.00          | CDI                 | exercice 20 page 160 et 22 page 161         | S         |
|                                                                                                    | 10.00          | HISTOIRE-           | FRANCA                                      | -         |
| Education musicale                                                                                                    |                | GEOGRAPH            | S4 Idées                                    |           |
| O EDUCATION MUSICALE                                                                                                    | 11:00          |                     | TRAVAIL À FAIRE 13/03/2020, 08:10 - 09:05   |           |
| O ELOQUENCE DNB - 3EL···                                                                                                    |                | 3G1                 |                                             | 1         |
| ELOQUENCE DNB - 3G1                                                                                                    | 12:00          |                     |                                             |           |
| O Espace des élèves et de                                                                                                    |                |                     | DEVOIR À LA MAISON (2)                      |           |
| ESPAGNOL LV2 - 3G1                                                                                                    |                |                     | exercices sur la transformation chimique    |           |
| <ul> <li>Fond vert espagnol</li> </ul>                                                                                                    | 13:00          |                     | Date minite : 20 mars 00:10                 |           |